Under **General Account Settings** you can change your **Name** (eg from Joe Brown to Joe Smith). BUT you can only change your name 3 times, so make sure this is something you REALLY want to do.

You can also change your **Username** under **General Account Settings** – but you can only change it **once** AND you have to give your mobile phone number to Facebook before you can do it.

| Search for people, pl                      | aces and things                        |                         | ۹ 🎵 | Home | Find Friends | 14 <b>(P</b> ( <b>S</b> ) |      |
|--------------------------------------------|----------------------------------------|-------------------------|-----|------|--------------|---------------------------|------|
| <b>o<sup>©</sup> General</b><br>≝ Security | General Account                        | t Settings              |     |      |              |                           |      |
| Privacy                                    | Name                                   |                         |     |      |              |                           | Edit |
| Timeline and Tagging                       | Username                               |                         |     |      |              |                           | Edit |
| Biocking                                   | Email                                  |                         |     |      |              |                           | Edit |
| Notifications Mobile                       | Password                               | Password never changed. |     |      |              |                           | Edit |
| Followers                                  | Networks                               | No networks.            |     |      |              |                           | Edit |
| 👔 Apps                                     | Language                               | English (US)            |     |      |              |                           | Edit |
| Ads<br>Payments                            | Download a copy of your Facebook data. |                         |     |      |              |                           |      |
| 🚍 Payments<br>🚷 Support Dashboard          | Download a copy of                     | your Facebook data.     |     |      |              |                           |      |

If you want to edit any of the **Security Settings**, you can find them in the sidebar menu.

| f Search for people, pl                                    | aces and things          | Q 🔲 Home Find Friends 🔔 💭 🛇                                                                                      |      |
|------------------------------------------------------------|--------------------------|----------------------------------------------------------------------------------------------------|------|
| 📌 General<br>🎒 <b>Security</b>                             | Security Settings        |                                                                                                    |      |
| D. Privacy                                                 | Login Notifications      | Get notified when it looks like someone else is trying to access your account.                                   | Edit |
| <ul> <li>Timeline and Tagging</li> <li>Blocking</li> </ul> | Login Approvals          | Use your phone as an extra layer of security to keep other people from logging into your account.                | Edit |
| Notifications                                              | Code Generator           | Use your Facebook app to get security codes when you need them.                                                  | Edit |
| Mobile<br>Followers                                        | App Passwords            | Use special passwords to log into your apps instead of using your Facebook<br>password or Login Approvals codes. | Edit |
| Apps                                                       | Trusted Contacts         | Pick friends you can call to help you get back into your account if you get locked out.                          | Edit |
| Payments                                                   | Trusted Browsers         | Review which browsers you saved as ones you often use.                                                           | Edit |
| 😵 Support Dashboard                                        | Where You're Logged In   | Review and manage where you're currently logged into Facebook.                                                   | Edit |
|                                                            | Deactivate your account. |                                                                                                    |      |

Under **Login Notifications** you can get Facebook to let you know if your account is accessed from a computer or mobile device that you haven't

used before. This is a good option, just in case someone else has worked out your password or hacked your account.

| <b>f</b> Search for people, p                              | laces and things         | Q 🛄 📕 Home Find Friends 🔔 💭 (                                                                                                    | e   e |
|------------------------------------------------------------|--------------------------|----------------------------------------------------------------------------------------------------|-------|
| o <sup>©</sup> General                                     | Security Settings        |                                                                                                    |       |
| Privacy Timeline and Tagging Blocking Notifications Mobile | Login Notifications      | We can notify you when your account is accessed from a computer or<br>mobile device that you haven't used before. Choose a notification method<br>below:<br>Email<br>Text message/Push notification<br>Save Changes Cancel |       |
| S Followers                                                | Login Approvals          | Use your phone as an extra layer of security to keep other people from logging into your account.                                                                                                    | Edit  |
| 👔 Apps<br>📊 Ads                                            | Code Generator           | Use your Facebook app to get security codes when you need them.                                                                                                    | Edit  |
| <ul> <li>Payments</li> <li>Support Dashboard</li> </ul>    | App Passwords            | Use special passwords to log into your apps instead of using your Facebook<br>password or Login Approvals codes.                                                                                                    | Edit  |
|                                                            | Trusted Contacts         | Pick friends you can call to help you get back into your account if you get locked out.                                                                                                    |       |
|                                                            | Trusted Browsers         | Review which browsers you saved as ones you often use.                                                                                                    |       |
|                                                            | Where You're Logged In   | Review and manage where you're currently logged into Facebook.                                                                                                    |       |
|                                                            | Deactivate your account. |                                                                                                    |       |
|                                                            |                          | 1. Chat                                                                                                    |       |

**Security Settings** is also where to go if you want to **Deactivate your account**. Deactivating your account means that your timeline will disappear from Facebook and people are not able to search for you. BUT Facebook stores ALL of your information and you can reactivate your account at any time using your most recent email and password. You CANNOT delete your facebook account from **Security Settings**. If you want to permanently delete your account go to **'Desktop Help > Manage Your Account > Deactivating, Deleting and Memorialising Accounts',** select **'How do I permanently delete my account?'** from the Help topics and follow the instructions.

It is also helpful to read **'What happens when my account has a pending deletion request?'**.

|                           | Your Account | E                                                                                                   |
|---------------------------|--------------|----------------------------------------------------------------------------------------------------|
| Account Settings          | >            | Deactivating, Deleting & Memorializing Accounts                                                     |
| Warnings & Blocks         | >            | Deactivating Accounts                                                                               |
| Resetting Your Password   | >            |                                                                                                    |
| Deactivating, Deleting &  |              | What's the difference between deactivating and deleting my account?                                 |
| Memorializing Accounts    |              | How do I deactivate my account?                                                                     |
| Downloading Your Info     |              | ▶ I didn't reactivate my account but I got an email from Facebook saying that I did.                |
| Interacting with Ads      |              | I am trying to deactivate my account - why is Facebook telling me I will have to wait 24 hrs before |
| Disabled Accounts         |              | logging in when I reactivate it?                                                                    |
| Your Facebook Web Address |              |                                                                                                    |
| Back                      | ~            | Deleting Accounts                                                                                   |
|                           |              | How do I permanently delete my account?                                                             |
|                           | ,            | What happens when my account has a pending deletion request?                                        |
|                           |              | •                                                                                                   |